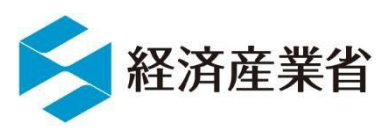

# NACCSシステムを用いた各種報告の変更等について

- ▶ 2024年3月17日以降、 包括許可証に係る報告については、一部を除き、 NACCSの汎用申請様式「05 包括報告」から行えるようになりました。
  - (注意) 一般包括許可及び特別一般包括許可、特定包括許可等において、輸出令別表第3 に掲げる地域にて核兵器等の開発等に用いられる・利用される疑いがある場合、又は、輸出 令別表第3に掲げる地域以外の地域にてその他の軍事用途に用いられる・利用される疑い がある場合等に安全保障貿易審査課あてに行う<u>届出</u>は、引き続き、紙等での提出をお願い いたします。
- ▶ 過去に紙で発給された個別の輸出許可証、役務取引許可証、事前同意相談書に付された条件に基づく各種の履行報告(据付報告、ストック販売状況報告、 積み戻し報告、使用状況及び設置状況報告、その他報告)も引き続き NACCSの汎用申請様式「09 その他」から行えます。
- 電子申請で提出することが可能な包括許可に係る報告は、次ページの一覧表をご確認ください。
- 電子申請で各種報告を行う場合は、3ページ以降の記載に関する注意点をご覧いただき、電子での報告を行って下さい。

## 包括許可における届出・報告の提出方法一覧

(本省安全保障貿易貿易審査課あての提出に係るもの)

#### ※ 下線部が2024年3月17日から提出方法が変わったもの。

| 様式番号                                                                                                    | 届出·報告区分 | 提出方法                                                  |
|----------------------------------------------------------------------------------------------------|---------|-------------------------------------------------------|
| 様式13                                                                                                    | 届出      | 紙又はメール                                                |
| 様式14                                                                                                    | 届出      | メール<メールアドレス; <u>bzl-anpo-shinsa-3@meti.go.jp</u> >    |
| 様式14の2                                                                                                    | 届出      | メール<メールアドレス; <u>bzl-amposhinsa-team4@meti.go.jp</u> > |
| 様式15                                                                                                    | 報告      | NACCS(汎用申請様式「05 包括報告」)                                |
| 様式16                                                                                                    | 報告      | NACCS(汎用申請様式「05 包括報告」)                                |
| 様式16の2                                                                                                    | 報告      | NACCS(汎用申請様式「05 包括報告」)                                |
| 様式17                                                                                                    | 報告      | NACCS(汎用申請様式「05 包括報告」)                                |
| 様式17の2                                                                                                    | 報告      | NACCS(汎用申請様式「05 包括報告」)                                |
| 様式18                                                                                                    | 報告      | メール<メールアドレス; <u>bzl-anpo-shinsa-3@meti.go.jp</u> >    |
| 様式18の2                                                                                                    | 報告      | メール<メールアドレス; <u>bzl-amposhinsa-team4@meti.go.jp</u> > |
| 様式19                                                                                                    | 報告      | NACCS(汎用申請様式「05 包括報告」)                                |
| 様式20                                                                                                    | 報告      | <u>NACCS(汎用申請様式「09 その他」) ※ こちらのみ「09 その他」</u>          |
| 様式21                                                                                                    | 報告      | メール<メールアドレス;bzl-s-boeki-anzenhoshoshinsa@meti.go.jp>  |
| 様式22                                                                                                    | 報告      | メール<メールアドレス;bzl-s-boeki-anzenhoshoshinsa@meti.go.jp > |
| 様式23                                                                                                    | 報告      | メール<メールアドレス; <u>bzl-amposhinsa-team1@meti.go.jp</u> > |
| ※ 各様式はこちらからご確認ください。 <sup>貨物関連 ; <u>https://www.meti.go.jp/policy/anpo/apply5_doc_houkatukamotu.html</u><br/>役務関連 ; https://www.meti.go.jp/policy/anpo/apply5_doc_houkatuekimu.html</sup> |         |                                                       |

## 記載に関する注意点(「05 包括報告」)

### ● 汎用申請(JAH)の「05 包括報告」入力画面(例)

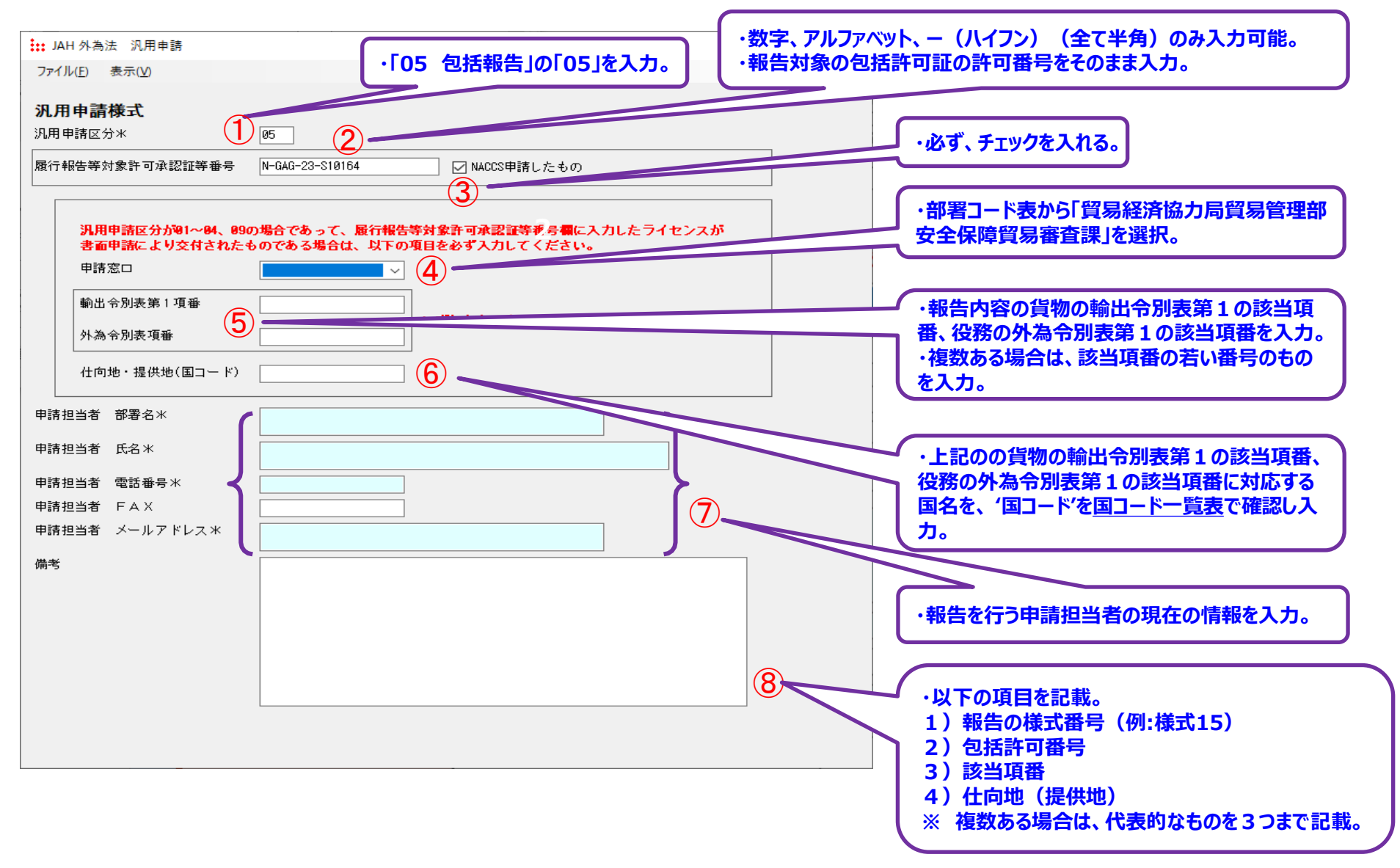

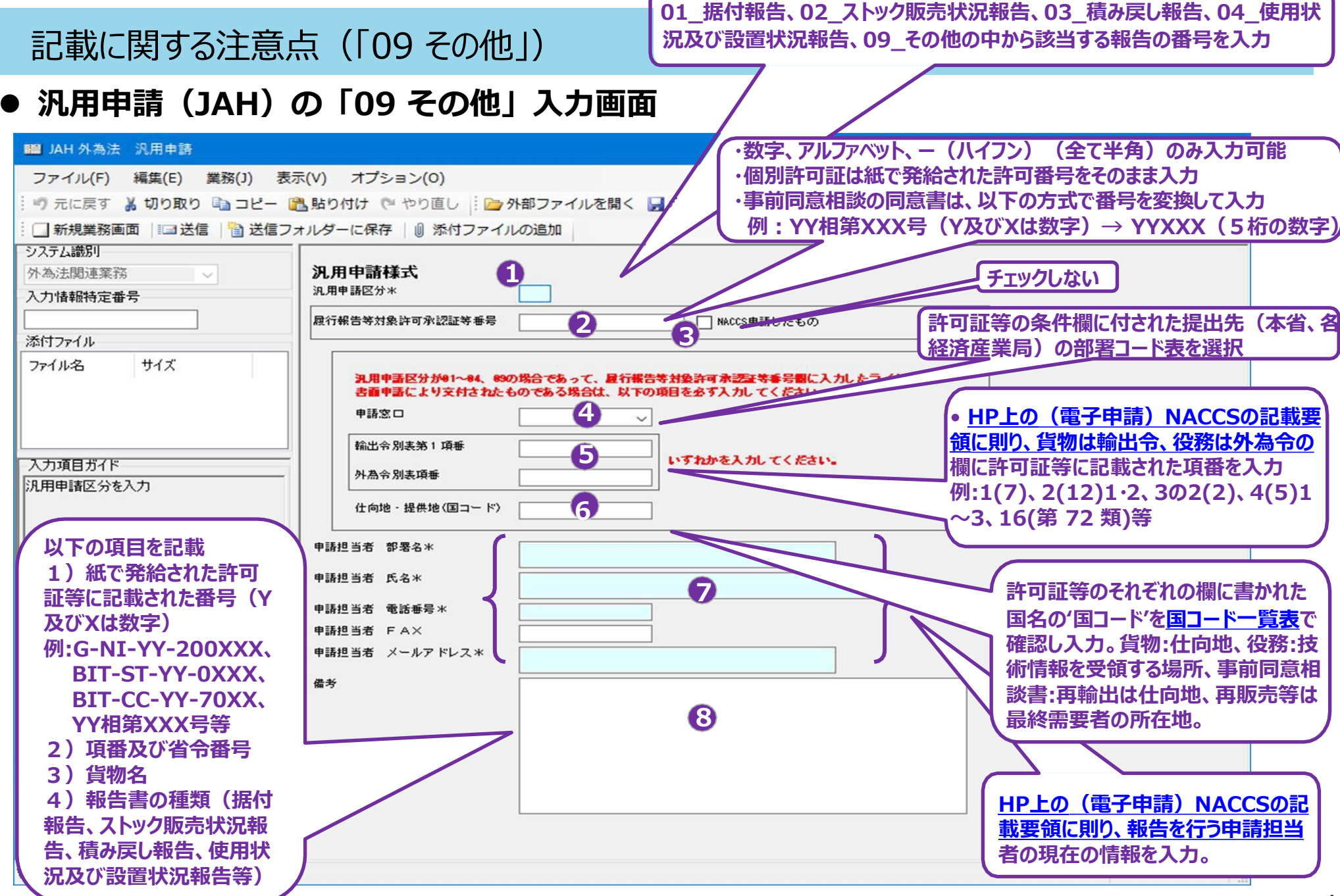